# Importing Archers from a NASP School/Organization on nasptournaments.org

#### Overview

On Arrowscores.com, a school, church, club, or similar entity is referred to as a **Group**. Below are the steps to link your account, create and manage Groups, link them with NASP Schools/Organizations, and add archers or import from the associated school on nasptournaments.org.

## 1. Link Your Account to NASP BAI Certification

**Important**: Your account must be linked to your NASP BAI certification before you can link a group (school) to the NASP system.

- 1. Sign In to Arrowscores.com (if not already).
- 2. Click the Account icon (top-right corner).
- 3. Select Account Dashboard.
- 4. Navigate to Account NASP Link.
- 5. Check the account status:
  - If already linked, a message will state your account is linked to NASP BAI # (your number).
  - If not linked, click **Link Now**.
- 6. You will be prompted to **Sign In** to your NASP account.
- 7. After successfully signing into your NASP account, a message will confirm the link.

## 2. Create a Group

- 1. Sign In to Arrowscores.com.
- 2. Click the **Account icon** (top-right corner).

- 3. Select Account Dashboard.
- 4. Navigate to **Account Groups**.
- 5. Click Add Group.
- 6. Enter the group name in the search bar and search.
  - o If the group does not appear in the search results, click **Add New Group**.
- 7. Fill in the group information and click **Save**.

#### 3. Link Group with NASP.

- 1. **Sign In** to Arrowscores.com (if not already).
- 2. Click the **Account icon** (top-right corner).
- 3. Select Account Dashboard.
- 4. Navigate to **Account Groups**.
- 5. Click View Detail for the desired Group.
- 6. Select Add NASP Link.
- 7. Choose **Link** for the NASP school/org you wish to with to link.

Note: You will only see NASP schools/orgs that your NASP BAI account is associated with on nasptournaments.org.

## 4. Add Archers to a Group

You can add archers to a group manually or import them from a linked NASP school/org.

## **Manually Adding Archers**

- 1. Navigate to the Group page.
- 2. Click the Add Archer button.
- 3. Fill in the required details for each archer.

## Importing Archers from a NASP School/Org

1. **Sign In** to Arrowscores.com (if not already).

- 2. Click the Account icon (top-right corner).
- 3. Select Account Dashboard.
- 4. Navigate to Account Groups.
- 5. Click **View Detail** for the desired Group.
- 6. Select Group Archers.
- 7. Click Import Archers.
- 8. Select Import Now.
  - A green box will confirm that the import has been completed and display the number of archers imported.
  - Note: The import process will not replace existing archers.
- 9. Return to the **Group Archers** screen to view the imported archers.